# Handbuch

#### Installation

Sie müssen alle Dateien des Zip-Files in einen Ordner entpacken. Das Lizenzfile wird auch in den selben Ordner entpackt, in dem sich das Programm befindet.

### Erster Start des Programmes

Wenn das Programm das erste Mal auf dem PC ausgeführt wird, muss zuerst die Datei Install.cmd gestartet werden. Die Frage "Store key in cache?" muss mit "y" beantwortet werden.

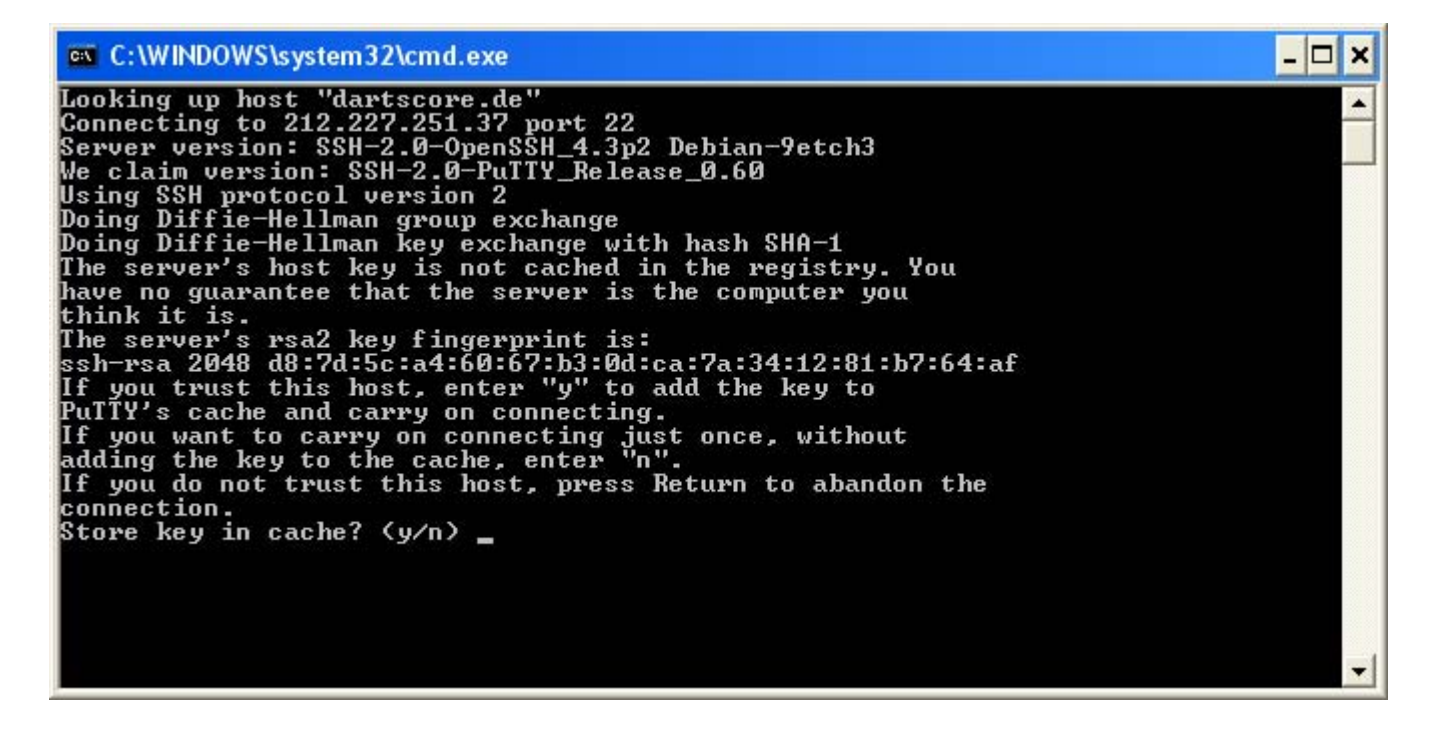

Danach kann das Programm über "Start.cmd" (siehe Abschnitt "Programmstart") gestartet werden.

#### Programmstart

Damit im Internet das LiveScoring richtig funktioniert, muss entweder der PC-Name oder der Name als Parameter der "Start.cmd" mit der zweistelligen Boardnr enden.

z.B. als PC-Name "BOARD01" für Board 1, "Dartscheibe02" für Board 2.

als Parameter "Start.cmd meinPC01" für Board 1, "Start.cmd theother02" für Board 2.

Das Programm passt sich automatisch auf die komplette Größe des Monitors an. Sollte es damit einmal Probleme geben, kann man die Datei "Start.cmd" bearbeiten und die letzte Zeile abändern in "START "Hauptprogramm" dart.exe <u>/noresize</u> /N=%1".

### Programmeinstellungen

Den Menüpunkt Programmeinstellung findet man in der obersten Menüleiste unter Optionen - Einstellungen

| 🏶 Haup          | tmenii | i                 |                   |       |  |  |
|-----------------|--------|-------------------|-------------------|-------|--|--|
| <u>B</u> eenden | Spiele | <u>D</u> atenbank | <u>O</u> ptionen  | Hilfe |  |  |
|                 |        |                   | <u>E</u> instellu | ingen |  |  |
|                 |        |                   |                   |       |  |  |

Im Reiter "Datenbank" werden die Einstellungen für den Zugriff des Programmes auf den Datenbankserver im Internet gemacht. Dort tragen Sie bitte die Daten ein, die Sie per E-Mail bekommen haben:

| 🍘 Einstellung | jen                  |         |
|---------------|----------------------|---------|
| Datenbank Au  | sdruck Registrierung |         |
| PC-Name:      | PC-STEFAN            |         |
| Server:       | MySQL 💌              |         |
| Host:         | localhost            |         |
| Port:         | 3306                 |         |
| Datenbank:    | web1sql1             |         |
| Prefix:       | live                 |         |
|               |                      |         |
|               |                      |         |
|               | OK At                | brechen |

Wenn Sie einen Bondrucker angeschlossen haben, können Sie im Reiter "Ausdruck" dem Programm mitteilen, ob es im Ligaspielmodus nach jedem Spiel einen Statistikzettel über diesen Drucker ausdrucken soll:

| 🏶 Einstellun | gen               |                |           |  |
|--------------|-------------------|----------------|-----------|--|
| Datenbank Au | sdruck Registri   | erung          |           |  |
| 🔽 Stati      | stiken nach jeder | n Spiel ausdru | cken      |  |
| BIX          | LON SAMSUNG       | SRP-350 💌      | Ι         |  |
|              |                   |                |           |  |
|              |                   |                |           |  |
|              |                   |                |           |  |
|              |                   |                |           |  |
|              | ОК                |                | Abbrechen |  |

Im Reiter "Registrierung" sehen Sie noch einmal ihre Lizenzdaten, sowie die Anzahl Netzwerklizenzen und freigeschaltete Spiele:

| 🍪 Einstellungen                                                                            |                                                                                 |  |
|--------------------------------------------------------------------------------------------|---------------------------------------------------------------------------------|--|
| Datenbank Ausdruck                                                                         | Registrierung                                                                   |  |
| Key generiert am:<br>Kundennr.:<br>Registriername:<br>Key gültig bis:<br>Netzwerklizenzen: | 30.01.2009 00:03:46<br>10001<br>Stefan Steiner's Privat Demo<br>28.02.2009<br>2 |  |
| freigeschaltete Spiele:                                                                    | Punktspiel                                                                      |  |
|                                                                                            |                                                                                 |  |
|                                                                                            | OK Abbrechen                                                                    |  |

# Ligaspielmodus

Den Menüpunkt Ligaspielmodus erreichen Sie über die oberste Menüleiste unter Spiele:

| 🏽 Haupt | lmenii                          | i                                       |  |
|---------|---------------------------------|-----------------------------------------|--|
| Beenden | Spiele<br><u>1</u> - 1<br>Ligas | Datenbank Optionen Hilfe<br>1<br>aspiel |  |

Nach anklicken des Menüpunktes Ligaspiel werden alle im Internet eingetragenen offenen Spiele angezeigt, die man dann entweder per Doppelklick oder einfaches markieren und anschließendem klicken auf den "öffnen"-Button öffnen kann:

| Punktspiel                                               |  |
|----------------------------------------------------------|--|
| Beenden Endster Gene Gruden                              |  |
| Spieleliste:                                             |  |
| 10.12.2008 DC 1984 Lebfritz - Arrows 2                   |  |
| 04.02.2009 DC 1984 Lebfritz - DC Logo                    |  |
| 07.02.2009 TSV Ginnheim - DC Taraxacuma Huttenheim       |  |
| 07.02.2009 DC Taraxacuma Huttenheim - Darts Pub Walldorf |  |
| 07.02.2009 Darts Pub Walldorf - TSV Ginnheim             |  |
|                                                          |  |
|                                                          |  |
|                                                          |  |
|                                                          |  |
| öffnen                                                   |  |
| onnen                                                    |  |

Nun erscheint ein leeres Fenster:

B Punktspiel DC 1984 Lebfritz - Arrows 2

Beenden Engabe Some Ender

### Spielernameneingabe

Über den Menüpunkt "Eingabe – Spielernamen" werden die Spieler eingegeben, die zum Spielen vorgesehen sind. Hier ist drauf zu achten, das auch die Spieler, die nur Doppel spielen sollen auch hier schon eingegeben werden. Es gibt keine Möglichkeit mehr, einen Spieler im nach hinein noch nach zutragen:

| 🛞 Punk          | Punktspiel DC 1984 Lebfritz - Arrows 2 |  |  |  |  |
|-----------------|----------------------------------------|--|--|--|--|
| <u>B</u> eenden | Eingabe Game Drucken                   |  |  |  |  |
|                 | Spielernamen                           |  |  |  |  |
|                 | Einzelpaarungen 🕨                      |  |  |  |  |
|                 | Doppelpaarungen 🕨                      |  |  |  |  |
|                 |                                        |  |  |  |  |

Im nächsten Fenster wird ausgewählt, für welche Mannschaft man die Spielernamen eingeben möchte:

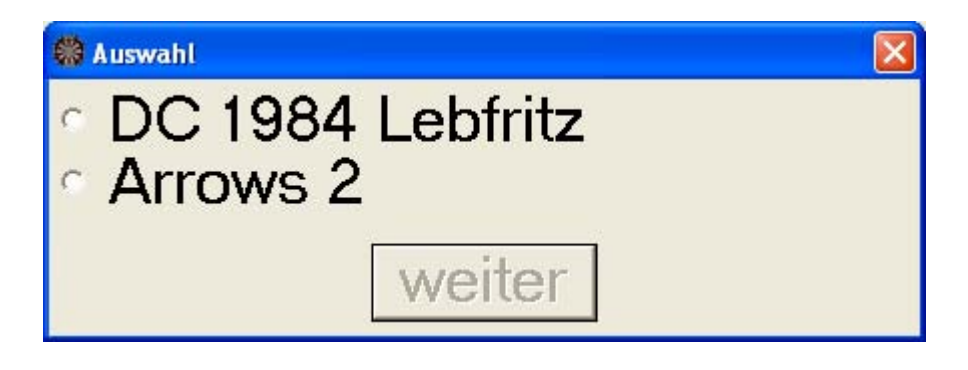

Danach erscheint die Eingabemaske für die Spielernamen. Diese ist entweder leer, wen noch keine Spieler erfasst wurden oder schon ausgefüllt, wenn man noch einen Spieler nachtragen möchte. Das Nachtragen funktioniert nur so lange, bis die Aufstellung der Einzeln abgeschlossen wurden:

| 🏟 Eingabe | Mannschaftsaufstei | lung    | 201  |       |      |  |
|-----------|--------------------|---------|------|-------|------|--|
| Lfd.      | Verband            | Pass    | Name |       |      |  |
| 1         | HDV                | -       |      |       |      |  |
| 2         | HDV                | -       |      |       |      |  |
| 3         | HDV                | -       |      |       |      |  |
| 4         | HDV                | -       |      |       |      |  |
| 5         | HDV                | -       |      |       |      |  |
| 6         | HDV                | -       |      |       |      |  |
| 7         | HDV                | -       |      |       |      |  |
| 8         | HDV                | -       |      |       |      |  |
| 9         | HDV                | -       |      |       |      |  |
| 10        | HDV                | -       |      |       |      |  |
| 11        | HDV                | -       |      |       |      |  |
| 12        | HDV                | -       |      |       |      |  |
| Er 1      | HDV                | -       |      |       |      |  |
| Er 2      | HDV                | -       |      |       |      |  |
|           |                    | speiche | ern  | abbre | chen |  |

Das Eingeben der Spielernamen kann entweder über die Passnr. erfolgen, dann wird in der Datenbank nach diesem Spieler gesucht. Ist ein Eintrag mit dieser Passnr. vorhanden, so wird der entsprechende Spielername in die Eingabemaske eingetragen:

| 🚳 Eingabe i | Mannschaftsaufst | ellur | 98      | 2.0.1  |       |       |   |  |
|-------------|------------------|-------|---------|--------|-------|-------|---|--|
| Lfd.        | Verbar           | nd    | Pass    | Name   |       |       |   |  |
| 1           | HDV              | •     | 304     | Stefan | Stein | er    |   |  |
| 2           | HDV              | -     |         | 1      |       |       |   |  |
| 3           | HDV              | -     |         |        |       |       |   |  |
| 4           | HDV              | •     |         |        |       |       |   |  |
| 5           | HDV              | -     |         |        |       |       |   |  |
| 6           | HDV              |       |         |        |       |       |   |  |
| 7           | HDV              | +     |         |        |       |       |   |  |
| 8           | HDV              | *     |         |        |       |       |   |  |
| 9           | HDV              | -     |         |        |       |       |   |  |
| 10          | HDV              | •     |         |        |       |       |   |  |
| 11          | HDV              | -     |         |        |       |       |   |  |
| 12          | HDV              | *     |         |        |       |       |   |  |
| Er 1        | HDV              | -     |         |        |       |       |   |  |
| Er 2        | HDV              |       |         |        |       |       |   |  |
|             |                  | 5     | speiche | ern    | abbr  | echer | า |  |

Um nach einem Spielernamen zu suchen, geht man folgendermaßen vor:

In die Spalte für die Passnr. trägt man nichts ein und bei Name gibt man das Fragment ein, nach dem man suchen möchte:

| 🏟 Eingabe | Mannschaftsaufste | llung  |                |  |
|-----------|-------------------|--------|----------------|--|
| Lfd.      | Verban            | d Pass | Name           |  |
| 1         | HDV               | - 304  | Stefan Steiner |  |
| 2         | HDV               | -      | steiner        |  |
| 3         | HDV               | •      |                |  |
| 4         | HDV               | -      |                |  |
| 5         | HDV               | -      |                |  |
| 6         | HDV               | •      |                |  |
| 7         | HDV               | •      |                |  |
| 8         | HDV               | -      |                |  |
| 9         | HDV               | •      |                |  |
| 10        | HDV               | •      |                |  |
| 11        | HDV               | •      |                |  |
| 12        | HDV               | -      |                |  |
| Er 1      | HDV               | •      |                |  |
| Er 2      | HDV               | -      |                |  |
|           |                   | speich | ern abbrechen  |  |

Nach betätigen der Return-Taste geht ein neues Fenster auf mit dem Ergebnis der Suche:

| Suchergebnis |                   |  |  |  |
|--------------|-------------------|--|--|--|
| Passnr.      | Name              |  |  |  |
| 56           | Oliver Steiner    |  |  |  |
| 304          | Stefan Steiner    |  |  |  |
| 914          | Ralf Steiner      |  |  |  |
| 933          | Siegfried Steiner |  |  |  |
|              | abbrechen         |  |  |  |

Durch Doppelklick auf den Namen wird er in die Aufstellung übernommen.

Hat man alle Spieler eingegeben, so betätigt man den "speichern"-Button und die Aufstellung wird auf dem Internetserver gespeichert:

| 🔞 Eingabe i | Mannschaftsaufstellu | ng     |                    |
|-------------|----------------------|--------|--------------------|
| Lfd.        | Verband              | Pass   | Name               |
| 1           | HDV -                | 304    | Stefan Steiner     |
| 2           | HDV -                | 914    | Ralf Steiner       |
| 3           | HDV -                | 281    | Oliver Mogel       |
| 4           | HDV -                | 1951   | Wolfgang Koch      |
| 5           | HDV -                | 1943   | Martin Schalk      |
| 6           | HDV -                | 933    | Siegfried Steiner  |
| 7           | HDV .                | 204    | Heinz Neuendorf    |
| 8           | HDV -                | 205    | Sonja Neuendorf    |
| 9           | HDV -                | 294    | Alexander Berggrün |
| 10          | HDV -                |        |                    |
| 11          | HDV .                |        |                    |
| 12          | HDV -                |        |                    |
| Er 1        | HDV .                | ]      |                    |
| Er 2        | HDV -                |        |                    |
|             |                      | speich | ern abbrechen      |

#### Einzelpaarungen aufstellen

Um die Einzelpaarungen eingeben zu können, müssen für beide Mannschaften die anwesenden Spieler eingetragen worden sein. Dann wird ein neuer Menüpunkt unter "Eingabe – Einzelpaarungen – eingeben" aktiv.

| Beenden | <u>Eingabe Game Dri</u> | ucker | 1                |
|---------|-------------------------|-------|------------------|
|         | Spielernamen            |       |                  |
|         | Einzelpaarungen         |       | <u>e</u> ingeben |
|         | Doppelpaarungen         |       | beenden          |

Im nächsten Fenster wird abgefragt, für welche Mannschaft man die Einzelreihenfolge eingeben möchte.

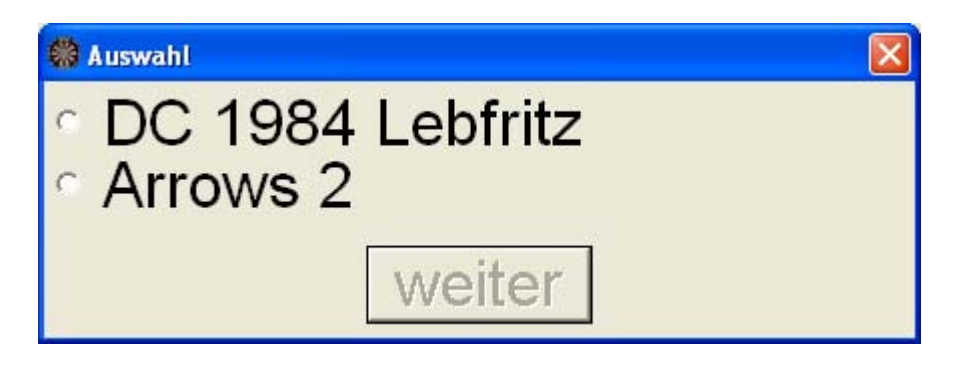

In der darauf folgenden Maske kann man dann die Spieler per Dropdown auswählen und den Spielen hinterlegen. Hat man einen Spieler für ein Spiel ausgewählt, so ist er nicht mehr für ein anderes Spiel auswählbar. Hat man einen Spieler auf einer falschen Position aufgestellt, so muss man ihn erst von der falschen Position entfernen, in dem man bei dem Spiel "niemand" auswählt. Nun ist der Spieler wieder für die anderen Spiele auswählbar:

| 🏶 Aufstellung Einzel |                                    |  |
|----------------------|------------------------------------|--|
| Spiel 1:             | •                                  |  |
| Spiel 2:             | niemand                            |  |
| Spiel 3:             | Alexander Enders<br>Stefan Steiner |  |
| Spiel 4:             | Oliver Mogel                       |  |
| Spiel 5:             | Ralf Steiner                       |  |
| Spiel 6:             | Siegfried Steiner                  |  |
| Spiel 7:             | Heinz Neuendorf<br>Sonja Neuendorf |  |
| Spiel 8:             | Alex Berggrün                      |  |
| spe                  | ichern abbrechen                   |  |

Wenn man alle Spieler seinen Positionen zugewiesen hat, speichert man die Aufstellung über den "speichern"-Button ab:

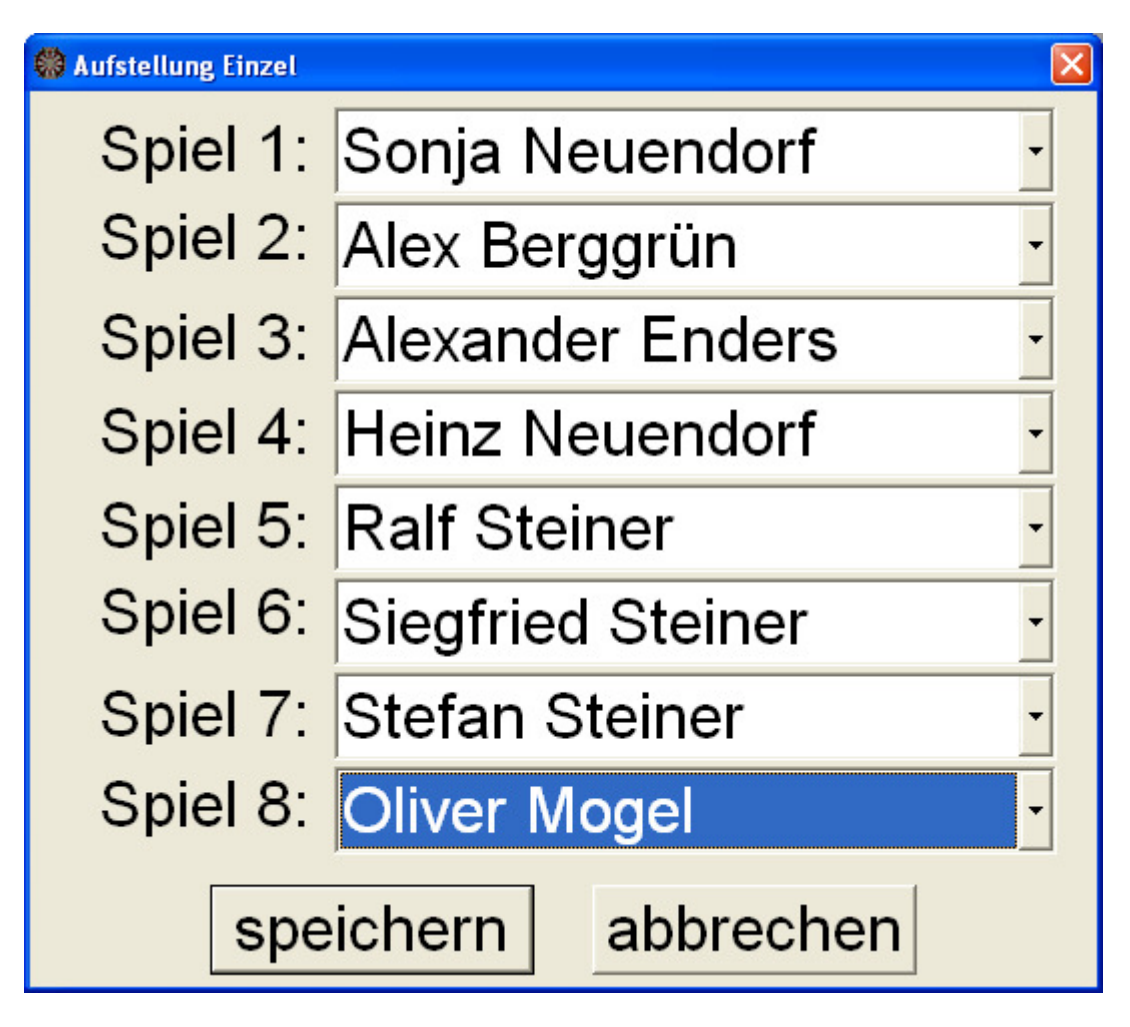

#### Münzwurf eingeben

Wenn beide Mannschaftsaufstellungen eingegeben wurden, wird der Menüpunkt "Eingabe – Einzelpaarungen – beenden" aktiv.

| Beenden           | Eingabe Game Drug | (               |                  |
|-------------------|-------------------|-----------------|------------------|
|                   | Spielernamen      |                 |                  |
|                   | Einzelpaarungen 🕨 |                 | <u>e</u> ingeben |
| Doppelpaarungen 🕨 |                   | <u>b</u> eenden |                  |

Über diesen Menüpunkt wird die Aufstellung für die Einzeln abgeschlossen und es können keine Spieler mehr über "Eingabe – Spielernamen" nach getragen werden. Wurde beim Anmelden des Spieles im Internet der Menüpunkt "Münzwurf" mit ja eingestellt, so erscheint ein Auswahlfenster, in dem man die Mannschaft anwählt, die den Münzwurf gewonnen hat:

| 🛞 Münzwurf gewonnen?                                   |  |
|--------------------------------------------------------|--|
| <ul> <li>DC 1984 Lebfritz</li> <li>Arrows 2</li> </ul> |  |
| weiter                                                 |  |

Danach wird das Hauptfenster mit den Einzelbegegnungen angezeigt und in der oberen Menüleiste wird der Menüpunkt "Game" aktiv:

| 😫 Punktspiel DC 1984 Lebfritz - Arrows 2 0:0 | E 6 🛛                |   |
|----------------------------------------------|----------------------|---|
| Esenden Dioble Game Dioblen<br>Einzel        |                      |   |
| 1: Sonja Neuendorf                           | -Dieter Manus        | : |
| 2: Alex Berggrün                             | -Mike Weidelt        | : |
| 3: Alexander Enders                          | -Daniela Groh        | : |
| 4: Heinz Neuendorf                           | -Frank Kronauer      | : |
| 5: Ralf Steiner                              | -Christian Koch      | : |
| 6: Siegfried Steiner                         | -Klaus Peter Gertler | : |
| 7: Stefan Steiner                            | -Uwe Kretschmer      | 4 |
| 8: Oliver Mogel                              | -Stefan Willhardt    | : |

# Spielauswahl

Durch anklicken des Menüpunktes "Game" öffnet sich ein neues Fenster, in dem man die Begegnung die man an diesem Board austragen möchte, anklicken kann. Über den "OK"-Button wird das Spiel gestartet.

| 🏶 Spielauswahl                                                                                                    | × |
|----------------------------------------------------------------------------------------------------|---|
| <ul> <li>Sonja Neuendorf - Dieter Manus</li> <li>Alex Berggrün - Mike Weidelt</li> <li>Alexander Enders - Daniela Groh</li> <li>Heinz Neuendorf - Frank Kronauer</li> <li>Ralf Steiner - Christian Koch</li> <li>Siegfried Steiner - Klaus Peter Gertler</li> <li>Stefan Steiner - Uwe Kretschmer</li> <li>Oliver Mogel - Stefan Willhardt</li> </ul> |   |
|                                                                                                    |   |

Ist ein Spiel in dem Fenster grau hinterlegt, kann man es nicht auswählen, weil es momentan auf dem anderen Board ausgewählt wurde, die Partie dort schon läuft oder die Partie schon gespielt wurde.

| 🍪 Spielauswahl 📃 🗖 🔀                                                                                                    |
|----------------------------------------------------------------------------------------------------|
| <ul> <li>Sonja Neuendorf - Dieter Manus</li> <li>Alex Berggrün - Mike Weidelt</li> <li>Alexander Enders - Daniela Groh</li> <li>Heinz Neuendorf - Frank Kronauer</li> <li>Ralf Steiner - Christian Koch</li> <li>Siegfried Steiner - Klaus Peter Gertler</li> <li>Stefan Steiner - Uwe Kretschmer</li> <li>Oliver Mogel - Stefan Willhardt</li> </ul> |

Ist das Programm wegen Computerproblemen oder Stromausfall unerwartet geschlossen worden, so kann man das Spiel an der Position wieder aufnehmen, an der es unterbrochen wurde:

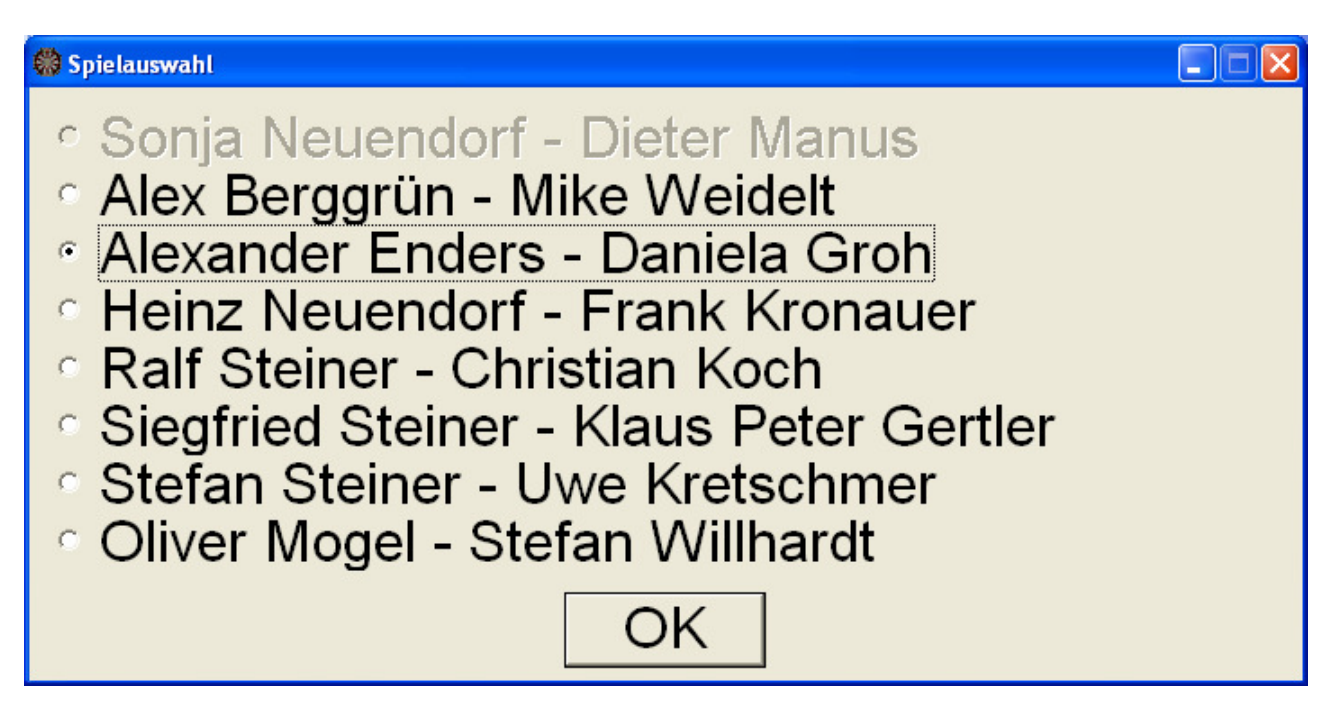

Nach Auswahl des Spieles und betätigen des "OK"-Button erscheint eine Abfrage:

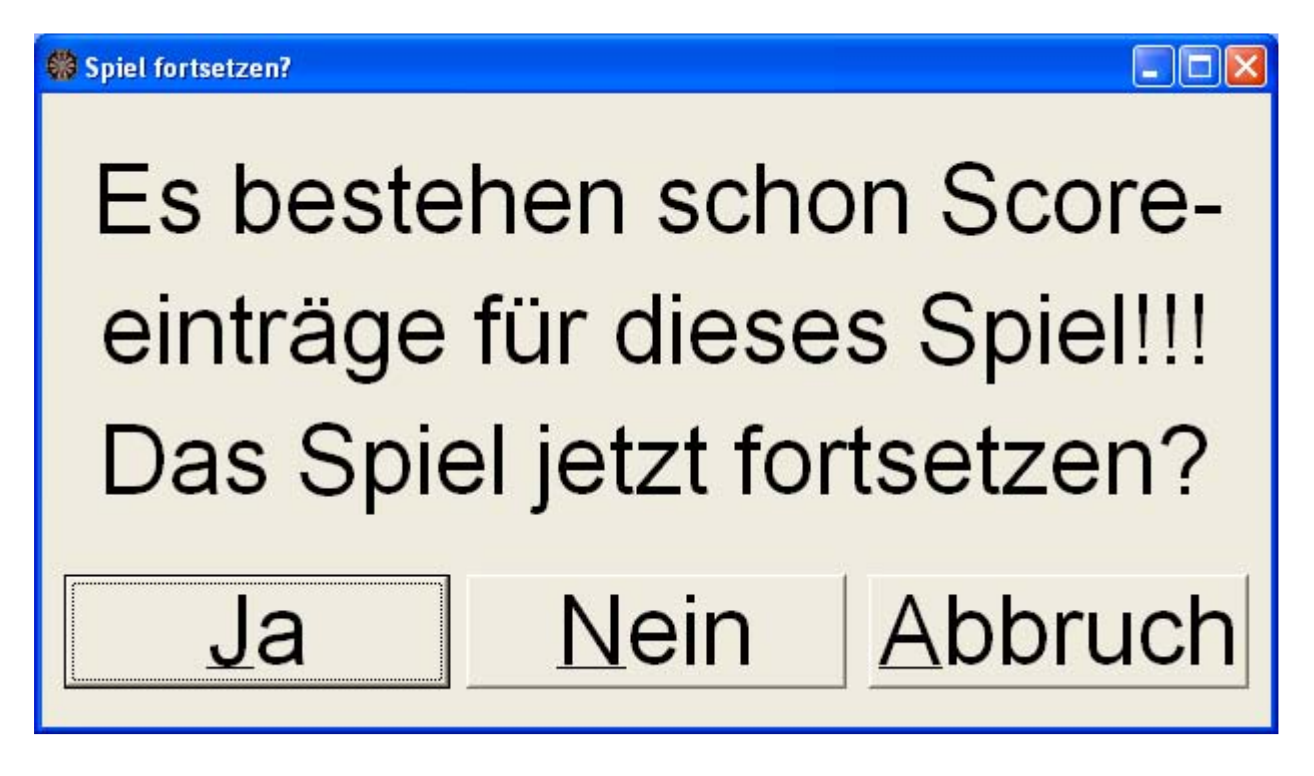

Wird dieses mit "Ja" bestätigt, baut sich das Scoreboard wieder so auf, wie es vorher war (siehe nachstehende Grafik). Bei "Nein" werden alle eingegebenen Scores aus der Datenbank gelöscht und das Spiel beginnt wieder bei 0. Mit "Abbrechen" kehrt man zum Hauptfenster zurück und das Spiel wird nicht berührt.

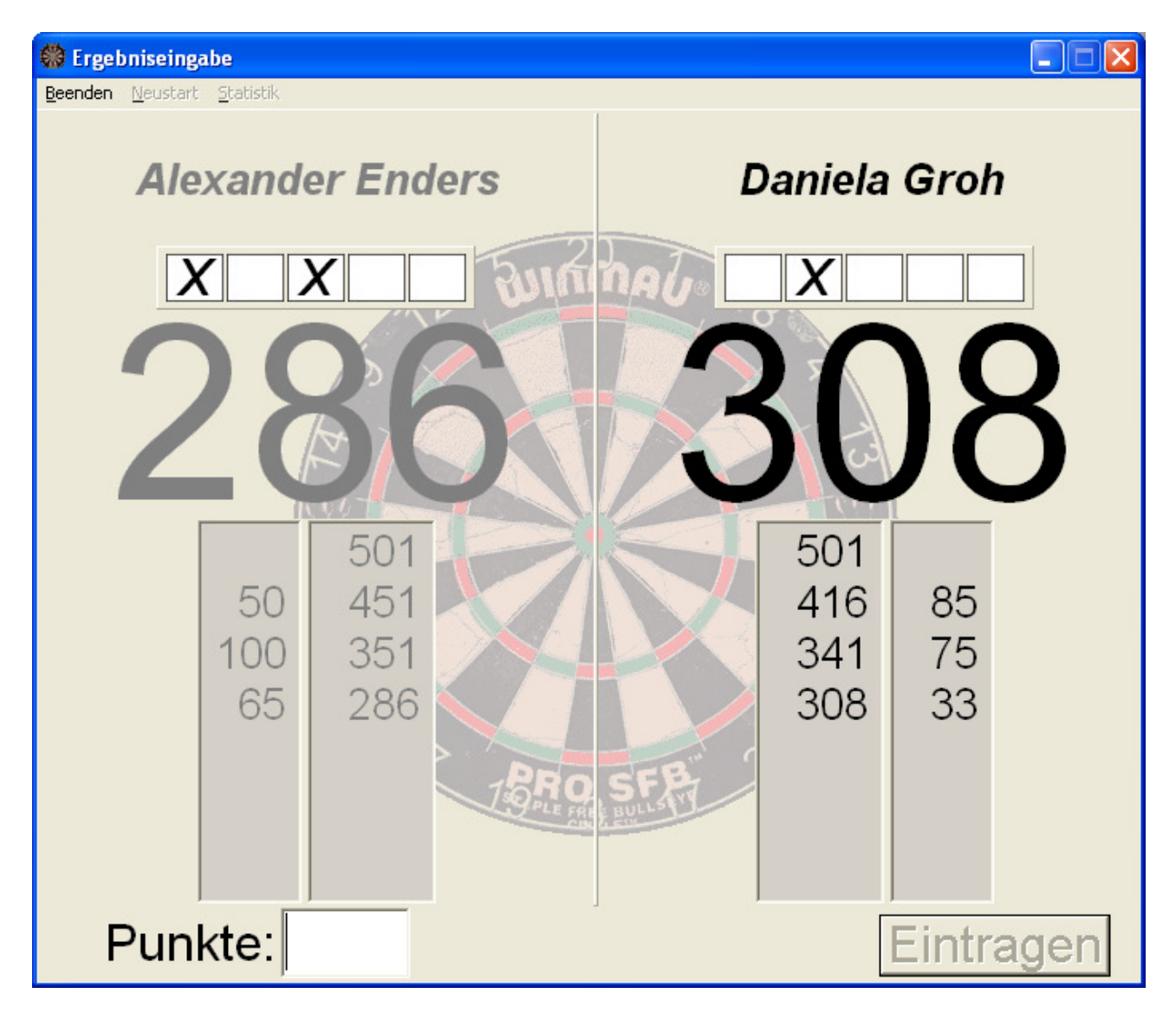

## Scoreeingabe

Über das Scoreboard werden die Würfe eingegeben und gespeichert. Der Spieler, der gerade am Wurf ist, wird schwarz dargestellt und der andere grau. Das Scoreboard ist in der Mitte geteilt und ist von oben nach unten folgendermaßen aufgebaut:

Ganz oben stehen die Namen der Spieler. Darunter die Anzeige für gecheckte Legs. Danach wird der Restscore groß angezeigt. Darunter gibt es eine zweispaltige Anzeige, wobei links der geworfene Score und rechts den Restscore angezeigt:

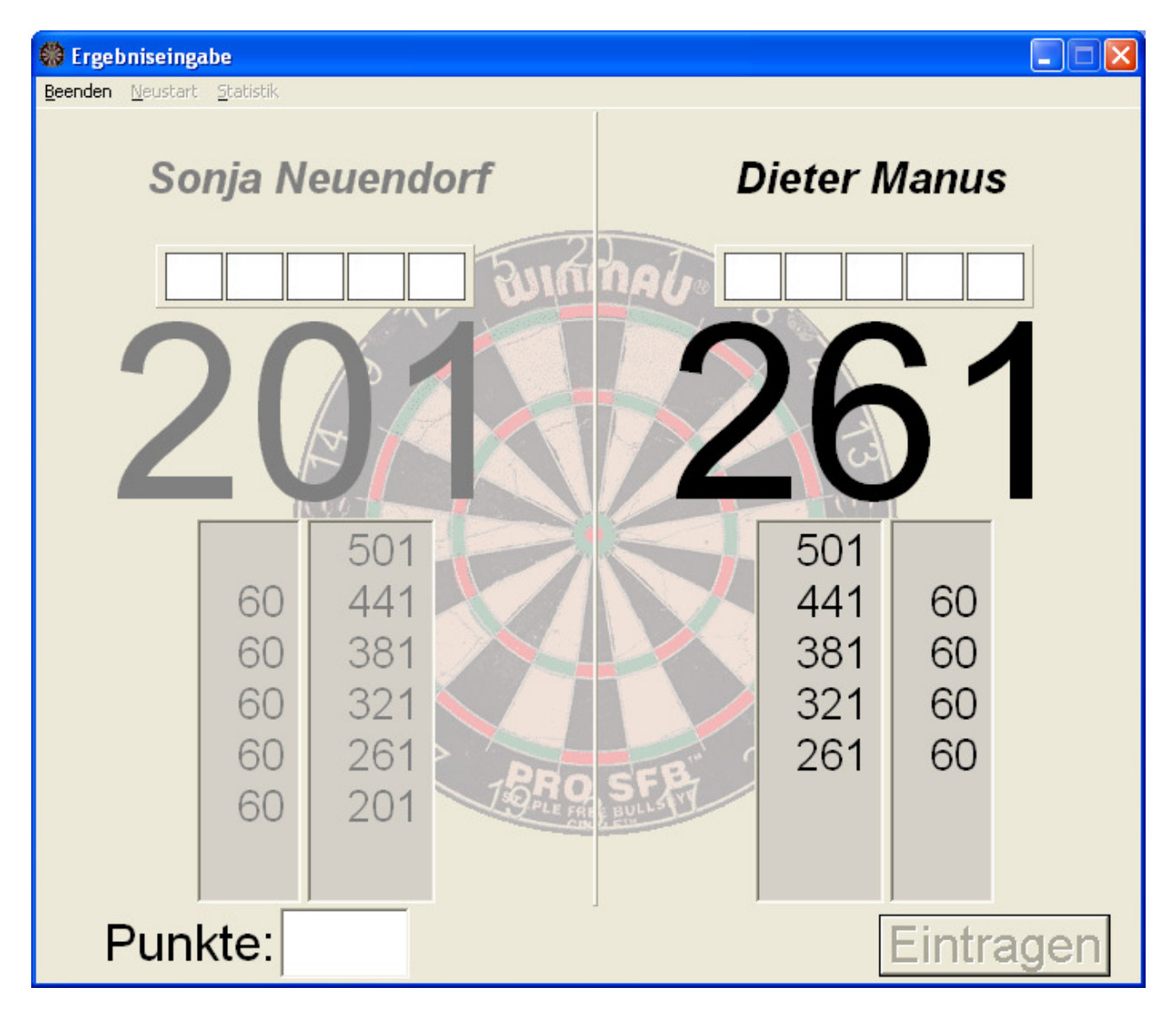

Hat ein Spieler das Leg ausgemacht, so wird der geworfene Score eingegeben. Danach erscheint, falls es sich um keinen 3 Dartfinish handelt, das Eingabefeld für die benötigten Darts zum Finish und das Eingabefeld für die Würfe aufs Doppel. Mit Enter gelangt man in die Felder. Durch Betätigen des "Eintragen"-Buttons wird das Leg dann abgeschlossen und falls das Spiel noch nicht beendet ist, wieder bei 501 angefangen

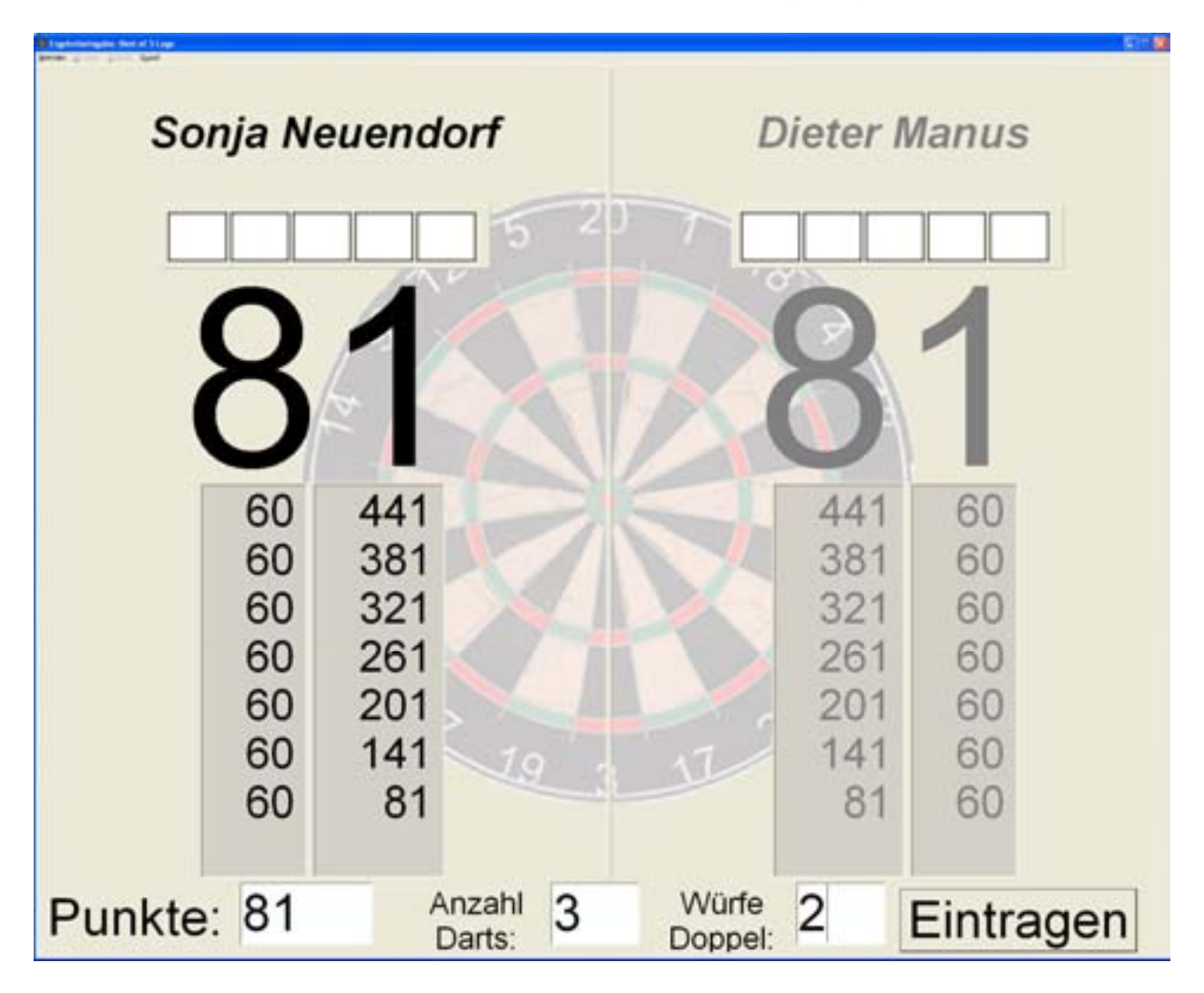

Hat sich ein Spieler überworfen, so muss für diesen Spieler eine 0 eingegeben werden, damit die Reihenfolge weiter stimmt.

Falls beide Spieler den selben Rest haben oder ein Spieler ein 3 Dartfinish erzielt hat, kommt folgende Abfrage, die man mit "Ja" beantwortet, wenn dieser Spieler wirklich gecheckt hat.

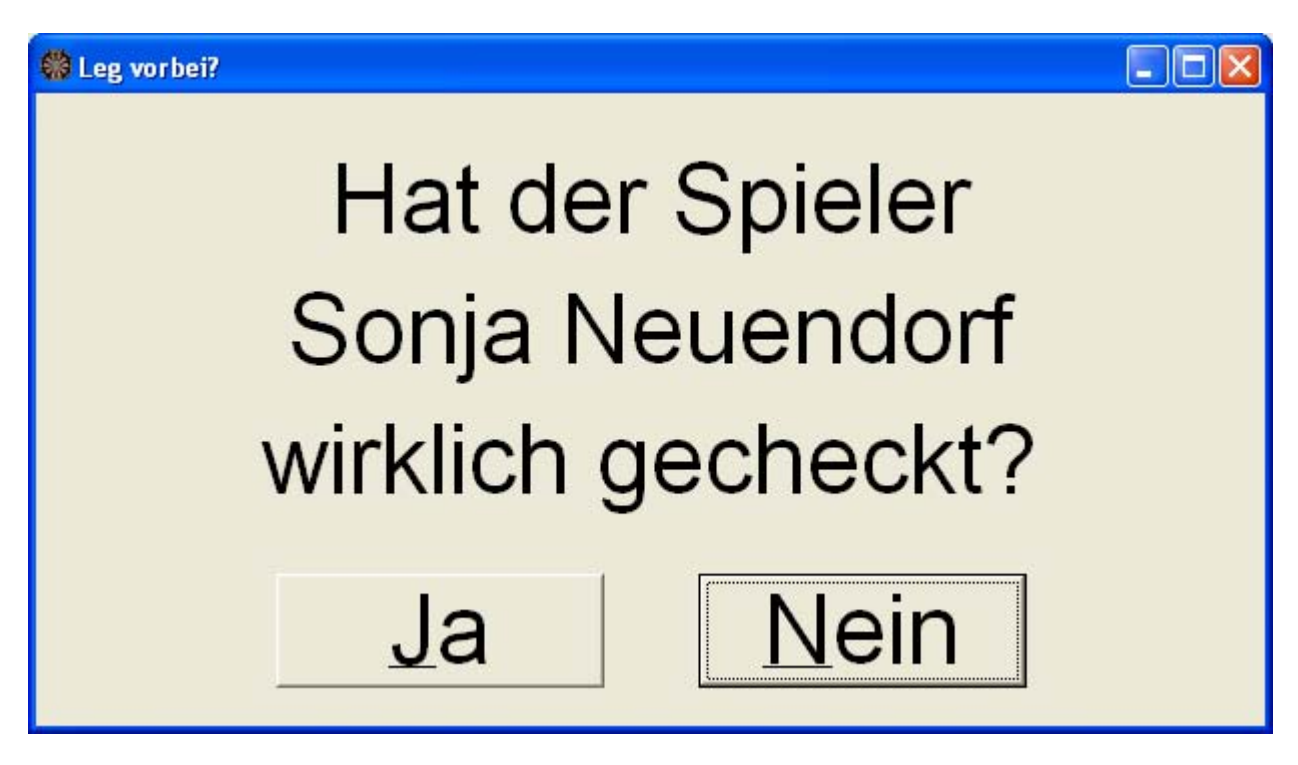

# Löschen / Korrigieren von Scores

Falls man einen Score löschen, bzw. korrigieren muss, geschieht dies mit der Entf (Del) Taste. Dabei werden die Scores rückwärts in der Reihenfolge gelöscht, in der sie eingegeben wurden.

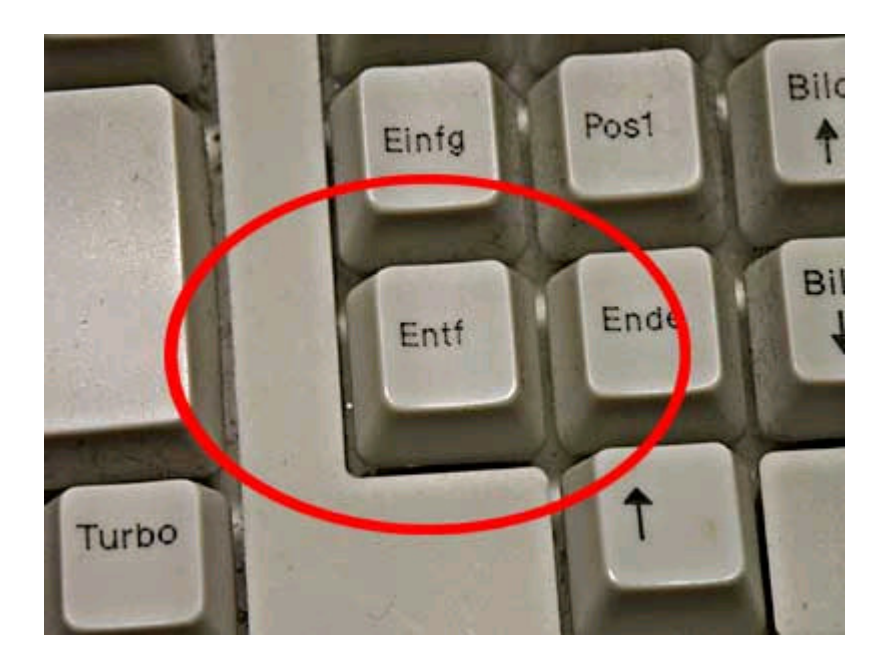

Man kann auch dem Programm den Restscore mitteilen. Dies geschieht in dem man den Restscore mit vorangestelltem "R" bei Punkte eingibt, z.B. "R60" für einen Rest von 60 Punkten.

# Doppelpaarungen

Sind alle Einzeln gespielt worden, so wird im Hauptmenü der Menüpunkt "Eingabe – Doppelpaarungen – eingeben" aktiv.

| 🏶 Punktspiel DC 1984 Lebfritz - DSV Rodgau Arrows 2 4:4 (16:17) |                                   |                                     |              |  |
|-----------------------------------------------------------------|-----------------------------------|-------------------------------------|--------------|--|
| Beenden                                                         | Eingabe Game Drucke               | n                                   |              |  |
| Einze                                                           | Spielernamen<br>Einzelpaarungen ▶ |                                     |              |  |
| 1:N                                                             | Doppelpaarungen   ICO Brems       | <u>e</u> ingeben<br><u>b</u> eenden | -Jörg Hanika |  |

Die Eingabe erfolgt genauso wie bei den Einzeln. Zuerst muss man die Mannschaft auswählen, für die man die Aufstellung machen möchte.

| 🏶 Auswahl                                                         |  |
|-------------------------------------------------------------------|--|
| <ul> <li>DC 1984 Lebfritz</li> <li>DSV Rodgau Arrows 2</li> </ul> |  |
| weiter                                                            |  |

Über den "weiter"-Button gelangt man dann in die Aufstellung.

| 🟶 Aufstellung Einzel 🛛 🔀     |                    |   |  |  |  |
|------------------------------|--------------------|---|--|--|--|
| Sniel 9                      | Alexander Berggrün | ] |  |  |  |
|                              | Ralf Steiner       |   |  |  |  |
| Spiel 10 <sup>.</sup>        | Heinz Neuendorf    |   |  |  |  |
|                              | Oliver Mogel       |   |  |  |  |
| Spiel 11                     | Nico Bremse        |   |  |  |  |
|                              | Stefan Steiner     |   |  |  |  |
|                              | niemand            |   |  |  |  |
| Spiel 12:                    | Stefan Steiner     |   |  |  |  |
|                              | Heike Breitenbach  |   |  |  |  |
| spe                          | Siegfried Steiner  |   |  |  |  |
| l'Ile an alem ann aich ann " | Lhwa Garet         |   |  |  |  |

Uber den "speichern"-Button wird die Aufstellung für das Doppel gespeichert.

Sind für beide Mannschaften die Doppel eingegeben, wird die Doppelaufstellung über "Eingabe – Doppelpaarungen – beenden" abgeschlossen.

| 🏶 Punktspiel DC 1984 Lebfritz - DSV Rodgau Arrows 2 4:4 (16:17) |                                   |                 |              |  |
|-----------------------------------------------------------------|-----------------------------------|-----------------|--------------|--|
| <u>B</u> eenden                                                 | Eingabe Game, Drucke              | n               |              |  |
| Einze                                                           | Spielernamen<br>Einzelpaarungen 🕨 |                 |              |  |
|                                                                 | Doppelpaarungen 🕨                 | eingeben –      |              |  |
| 1: N                                                            | lico Brems                        | <u>b</u> eenden | -Jörg Hanika |  |

Wurde bei der Spielanlage im Internet ausgewählt, das die Reihenfolge im Doppel nicht eingehalten werden muss, so kann man die Spieler der aktiven Mannschaft mit der Taste "F5" vor der Eingabe des ersten Scores drehen.

Originalaufstellung:

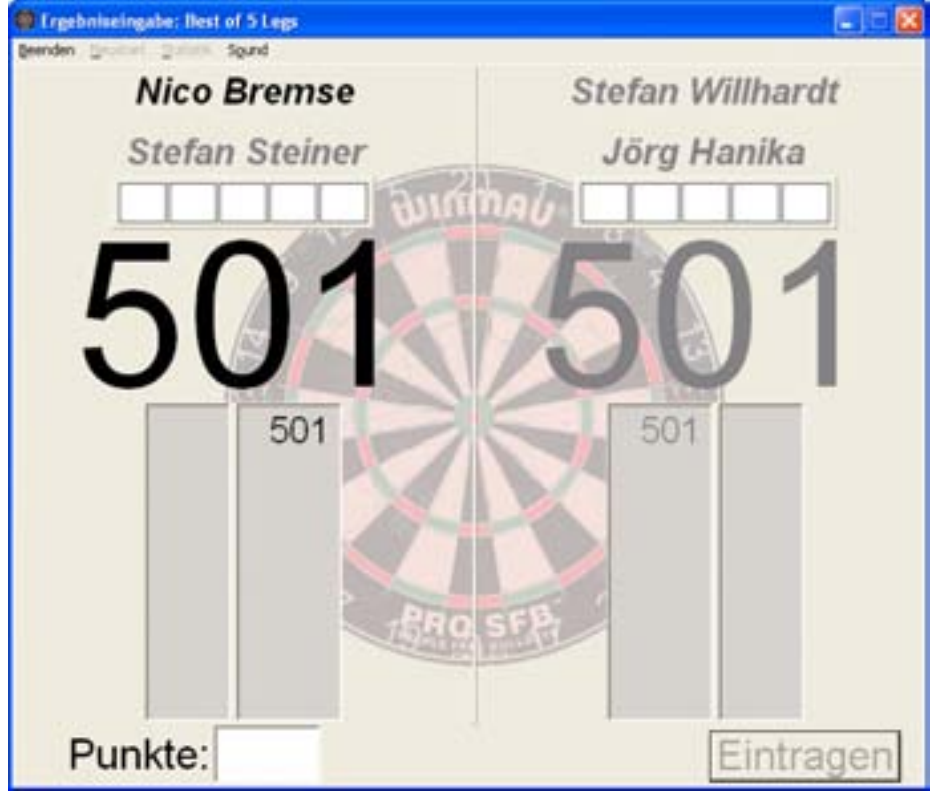

#### Paarung gedreht mit "F5":

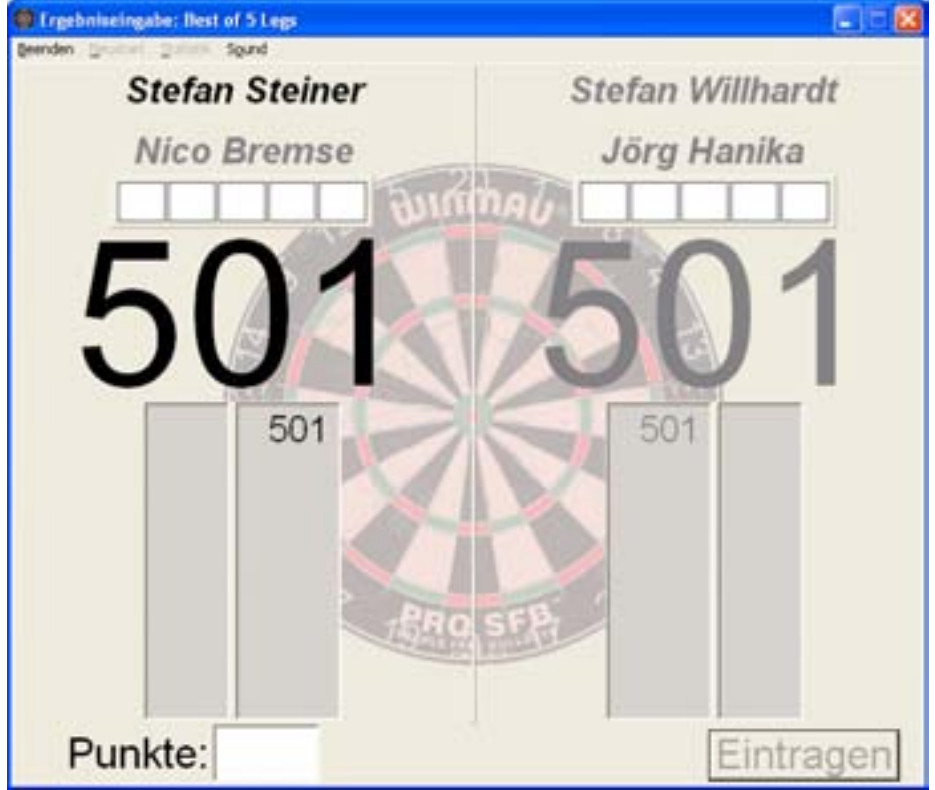

Die Eingabe der Scores, sowie löschen von Scores entsprechen der gleichen Vorgehensweise wie beim Einzel.

# Hintergrundgrafiken

Im Programm können zwei Grafiken eingebunden werden. Die eine ist im Startmenü zu sehen und die andere wird bei der Scoreeingabe angezeigt. Dazu müssen im Programmverzeichnis zwei Dateien liegen mit den Namen "logo.bmp" und "hg.bmp". Die Grafiken sollten quadratisch sein, ansonsten werden sie verzehrt. Die Farbe weiß wird als Transparent angesehen.

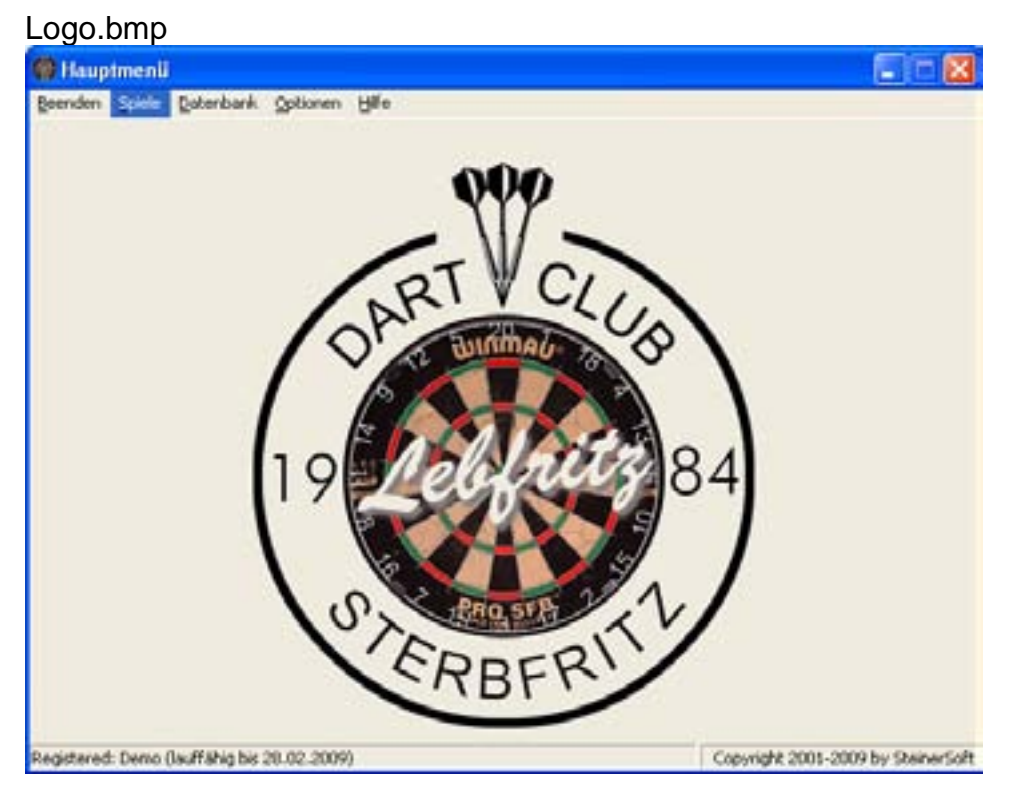

#### hg.bmp

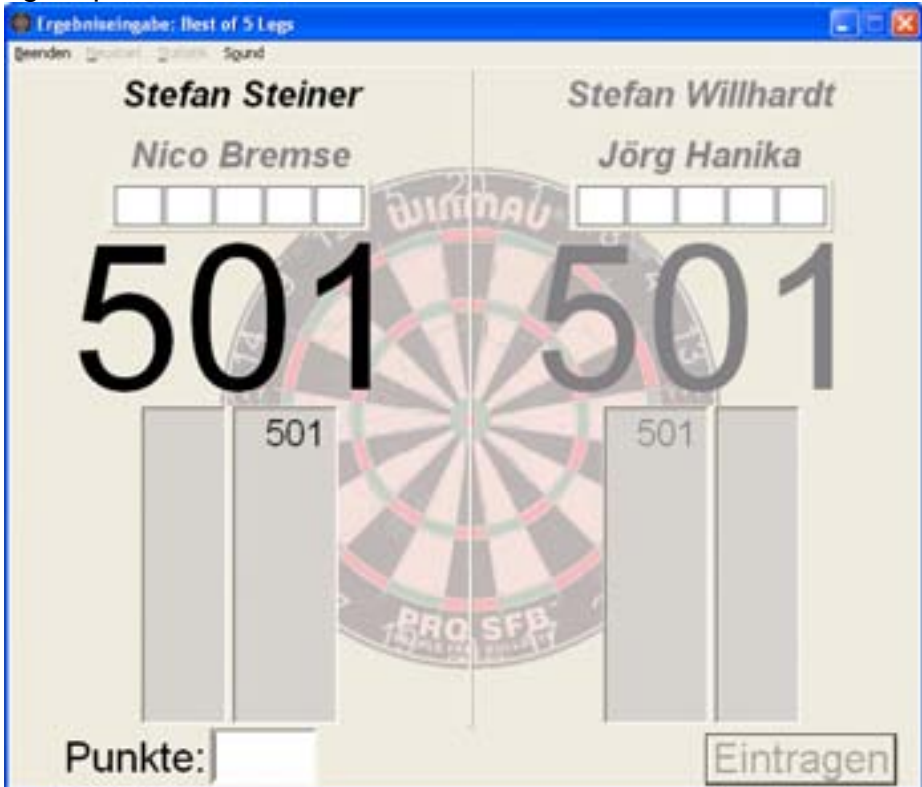